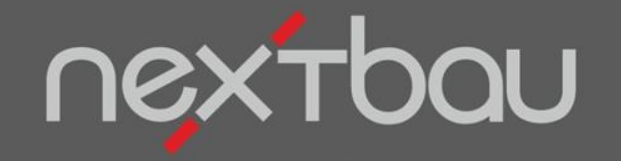

# SCHNELLEINSTIEG

#### EINFACH AUSGLEICHSBERECHNUNG...

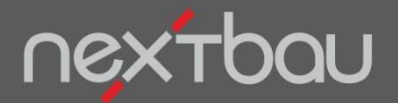

Ausgleichsberechnung statt Einzelnachweis

## Einfach Ausgleichsberechnung statt vieler Einzelnachweise

Als Alternative zu Einzelnachträgen steht Ihnen die Ausgleichsberechnung über alle Minder- und Mehrmengen sowie Wegfall von Leistungen, Zusätzliche Leistungen und Leistungsänderungen zur Verfügung.

Einzelne Nachtragspreise müssen weder geprüft noch verhandelt werden!

- Einzelnachträge entfallen. Grundlage sind die vertraglich vereinbarten Einheitspreise.
- Berechnung nach VHB-Bund über die Gesamtpreise (überschlägige Ausgleichsberechnung).

(i) Bei der Ausgleichsberechnung werden Über- und Unterdeckungen von Gemeinkosten und Gewinn positionsübergreifend ausgeglichen. Die dafür nötige aufwändige Berechnung führt nextbau automatisch durch.

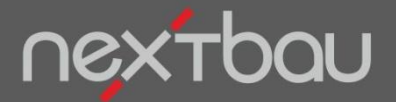

Mengenabweichungen SOLL-Menge / IST-Menge

### Mengenabweichungen sofort im Blick

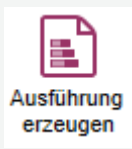

Sobald Sie Ist-Mengen im **Ausführungs-LV** erfassen, signalisiert die praktische Ampel-Funktion alle Abweichungen je Position.

|     |      | Mindermenge unter 90%                              |         | Mehrmenge über 110% |            |            |                |           |               |             |  |
|-----|------|----------------------------------------------------|---------|---------------------|------------|------------|----------------|-----------|---------------|-------------|--|
|     |      | 1                                                  |         |                     |            |            |                |           |               |             |  |
| Q   | ΟZ   | Bezeichnung                                        | Einheit | Vergabe-EP          | SOLL-Menge | Vergabe-GB | Abrechnungs-EP | IST-Menge | Abrechungs-Go | Fortschritt |  |
| - 2 |      | Projekt 2 Schillerplatz Mehrfamilienhaus           |         |                     |            | 24.436,04  |                |           | 24.327,88     |             |  |
| •   | 10   | Rohbauarbeiten Schillerplatz                       |         |                     |            | 24.436,04  |                |           | 24.327,88     |             |  |
|     | 10   | Außenwände                                         |         |                     |            | 2.826,70   |                |           | 3.703,30      | $\frown$    |  |
| Ps  | 0010 | Mauerwerk Außenwand D 30cm KS L-R SFK12 RDK        | m2      | 90,79               | 30,000     | 2.723,70   | 90,79          | 40,000    | 3.631,60      | 133,33 %    |  |
| Ps  | 0015 | Anschluss hinterlegt D 100mm Schattenfuge Kantpr   | m       | 14,34               | 5,000      | 71,70      | 14,34          | 5,000     | 71,70         | 100,00 %    |  |
| Ps  | 0020 | Kernbohrung Mauerziegel Durchm. 50-100mm T 17,     | St      | 31,30               | 1,000      | 31,30      | 31,30          | 0,000     | 0 00          |             |  |
|     | 15   | Deckenkonstruktionen                               |         |                     |            | 10.280,34  |                |           | 9.150,03      |             |  |
| Ps  | 0015 | Schalung Deckenpl. Abstellung GF-Schalungspl.      | m2      | 35,99               | 100,000    | 3.599,00   | 35,99          | 80,000    | 2.879,20      | 80,00 %     |  |
| Ps  | 0020 | Schalung Aussparung T bis 20cm 500-2500cm2         | St      | 29,62               | 2,000      | 59,24      | 29,62          | 2,000     | 59,24         | 100,00 %    |  |
| Ps  | 0025 | Betonstahlmatte B500A Lagermatte                   | t       | 1.568,34            | 1,800      | 2.823,01   | 1.568,34       | 1,950     | 3.058,26      | 108,33 %    |  |
| Ps  | 0030 | Betonstabstahl B500A alle Durchmesser              | t       | 1.696,00            | 0,200      | 339,20     | 1.696,00       | 0,180     | 305,28        | 90,00 %     |  |
| Ps  | 0035 | Dämmschicht Ringanker EPS D 25mm 0,030W/(mK)       | m       | 4,23                | 35,000     | 148,05     | 4,23           | 35,000    | 148,05        | 100,00 %    |  |
| Ps  | 0040 | Ortbeton Deckenpl. Stahlbeton C20/25 F3 Decken-D   | m2      | 31,82               | 100,000    | 3.182,00   | 31,82          | 80,000    | 2.545,60      | 80,00 %     |  |
| Ps  | 0045 | Schlitz herstellen Stahlbeton B 5-10cm T 5-10cm 24 | m       | 12,28               | 5,000      | 61,40      | 12,28          | 7,000     | 85,96         | 140,00 %    |  |

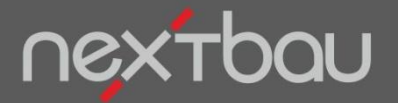

Ausgleichsberechnung mehrerer Positionen

#### Mit wenigen Klicks zur Ausgleichsberechnung

P-Position in Ausgleichsberechnung Positionen auswählen und "in Ausgleichsberechnung" übernehmen. Wählen Sie zu Ihrem Vorteil erst einmal nur *Minder- und Mehrmengen* sowie *Wegfall von Leistungen* aus. (*Zusätzliche Leistungen* erst auf Anforderung). Positionen mit Einzelnachweis werden nicht in die Ausgleichsberechnung einbezogen.

|      |                                                                             |      |                                            | Position in Ause        | gleich             | sberech    | nung    |                        |          |                                |          |          |  |  |
|------|-----------------------------------------------------------------------------|------|--------------------------------------------|-------------------------|--------------------|------------|---------|------------------------|----------|--------------------------------|----------|----------|--|--|
|      | Q         OZ         Bezeichnung         Zuordnung zur Ausgleichsberechnung |      |                                            |                         |                    |            | Beste   | Bestehende Ausgleichs- |          |                                |          |          |  |  |
|      |                                                                             | 10   | Projekt 2 Schillerpla<br>Robbauarbeiten Sc | eine neue Ausgleich     | nsbere             | chnung ers | tellen  |                        | Borool   |                                |          |          |  |  |
|      |                                                                             | 10   | Außenwände                                 |                         |                    |            |         |                        |          | 24.321,00                      |          |          |  |  |
|      | P P                                                                         | 0010 | Mauerwerk Außenwa                          | Nachtragstyp            | Nachtragstyp       |            |         |                        |          | nextbau erkennt die Nachtrags- |          |          |  |  |
|      | Pg                                                                          | 0015 | Anschluss hinterlegt                       | automatische Zuoro      | Inung              |            |         | •                      | Z arten  | arten von allein.              |          |          |  |  |
|      |                                                                             |      | Kernbohrung Mauerz                         |                         | -                  |            |         |                        |          |                                |          |          |  |  |
| M M  | ehrere Pos                                                                  | S.   | Deckenkonstruktion                         |                         |                    |            |         |                        |          |                                | 9.150,03 |          |  |  |
| l ai | ıswählen n                                                                  | nit  | Schalung Deckenpl.                         |                         | Weiter X Abbrechen |            |         | n                      | 99       | 80,000                         | 2.879,20 | 80,00 %  |  |  |
|      |                                                                             |      | Schalung Aussparun                         |                         |                    |            | -       |                        | 52       | 2,000                          | 59,24    | 100,00 % |  |  |
|      |                                                                             |      | Betonstahlmatte B50                        |                         |                    |            |         |                        | 34       | 1,950                          | 3.058,26 | 108,33 % |  |  |
| 111  | 1 strg                                                                      |      | Betonstabstahl B500A alle                  | Durchmesser             | t                  | 1.696,00   | 0,200   | 339,20                 | 1.696,00 | 0,180                          | 305,28   | 90,00 %  |  |  |
|      | ·                                                                           | μ.   | mmschicht Ringanker E                      | PS D 25mm 0,030W/(mK)   | m                  | 4,23       | 35,000  | 148,05                 | 4,23     | 35,000                         | 148,05   | 100,00 % |  |  |
|      |                                                                             |      | Onution Deckenpl. Stahlb                   | eton C20/25 F3 Decken-D | m2                 | 31,82      | 100,000 | 3.182,00               | 31,82    | 80,000                         | 2.545,60 | 80,00 %  |  |  |
|      | P P B                                                                       | 0045 | Schlitz herstellen Stahlbeto               | on B 5-10cm T 5-10cm 24 | m                  | 12,28      | 5,000   | 61,40                  | 12,28    | 7,000                          | 85,96    | 140,00 % |  |  |

Schnelleinstieg – Einfach Ausgleichsberechnung | © 2017 f:data GmbH

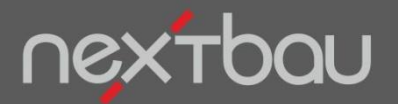

#### Überschlägige Ausgleichsberechnung von Über- und Unterdeckungen

| Ausführung<br>Ausführung<br>Aufmaß<br>Aufmaße<br>Erfassung<br>Übersicht<br>Nachträge<br>Einzelnachwe<br>Ausgleichsbe | eis<br>erechnung | <ul> <li>Automatische Ausgleic</li> <li>←</li> </ul>                  | chs   | berec                                   | hnun      | g         |                |            |              |
|----------------------------------------------------------------------------------------------------|------------------|-----------------------------------------------------------------------|-------|-----------------------------------------|-----------|-----------|----------------|------------|--------------|
| <u>⊿</u>                                                                                                    | Nr.              | Bezeichnung                                                           | ME    | SOLL-Menge                              | IST-Menge | Differenz | Abrechnungs-EP | Abrechnung | Differenz GB |
| > = 🗄 -                                                                                                    | 1                | Meine Ausgleichsberechnung                                            |       |                                         |           |           |                |            |              |
|                                                                                                    | 1.1              | Unterdeckung aus Leistungsminderung                                   |       |                                         |           |           |                |            |              |
| P <sub>E</sub> >                                                                                                    | 10.15            | Schalung Deckenpl. Abstellung GF-Schalungspl.                         | m2    | 100,000                                 | 80,000    | -20,000   | 35,99          | 2.879,20   | -719,80      |
| P <sub>S</sub> >                                                                                                    | 10.15            | Ortbeton Deckenpl. Stahlbeton C20/25 F3 Decken-D 20cm                 | m2    | 100,000                                 | 80,000    | -20,000   | 31,82          | 2.545,60   | -636,40      |
| P <sub>S</sub> >                                                                                                    | 10.20            | Untergrund reinigen Beton Klebstoffreste D bis 2cm Schleifen          | m2    | 100,000                                 | 85,000    | -15,000   | 4,15           | 352,75     | -62,25       |
| P <sub>S</sub> >                                                                                                    | 10.20            | Untergrund ausgleichen Ausgleichsmasse D bis 3mm                      | m2    | 100,000                                 | 80,000    | -20,000   | 5,55           | 444,00     | -111,00      |
| PBN                                                                                                    | 10.20            | Trittschalidammschicht PS-Hartschaum EPS 20-2mm 20/01/m3 0,035/0/(    | m2    | 100,000                                 | 80,000    | -20,000   | 8,26           | 660,80     | -165,20      |
|                                                                                                    | 10.20            | Trennschicht PE-Folle einlagig D 0,2mm                                | m2    | 100,000                                 | 85,000    | -15,000   | 1,72           | 140,20     | -25,80       |
|                                                                                                    | 10.20            | Calciumsunatesunch Estrich auf Dammschicht P5 D 40mm                  | m2    | 100,000                                 | 80,000    | -20,000   | 20,48          | 1.038,40   | -409,00      |
| PB 3                                                                                                    | 10.20            | Summe aus 1.1 Unterdeckung aus Leistungsminderung                     | mz    | 100,000                                 | 80,000    | -20,000   | 03,13          | 5.050,40   | -1.202,00    |
|                                                                                                    | 10               | Überdeckung aus Leistungemehrung                                      |       |                                         |           |           |                |            | -3.392,00    |
| Pn 7                                                                                                    | 10.10            | Mauerwerk Außenwand D 30cm KS L-R SEK12 RDK1.6 MGIIa                  | m2    | 30,000                                  | 40.000    | 7 000     | 00.70          | 3 631 60   | 635.53       |
| Pro Z                                                                                                    | 10.15            | Schlitz herstellen Stahlbeton B 5-10cm T 5-10cm 24kN/m3 Geräteeinsatz | m     | 5 000                                   | 7 000     | 1,000     | 12.28          | 85.96      | 18 42        |
|                                                                                                    | 10.10            | Summe aus 1.2 Überdeckung aus Leistungsmehrung                        |       | 0,000                                   | 1,000     | 1,000     | 12,20          | 00,00      | 653.95       |
| +                                                                                                    | 1.3              | Über- oder Unterdeckung aus Leistungsänderung                         |       |                                         |           |           |                |            | ,            |
|                                                                                                    |                  | Summe aus 1 Meine Ausgleichsberechnung                                |       |                                         |           |           |                |            | -2.738,70    |
|                                                                                                    |                  | Unterdeckung                                                          |       |                                         |           |           |                |            | 2.738,70     |
|                                                                                                    |                  | Vergütungsanspruch (17,43% von 2738,70 EUR)                           |       |                                         |           |           |                |            | 477,22       |
|                                                                                                    |                  |                                                                       |       |                                         |           |           |                |            |              |
| Kennze                                                                                                    | eichnur          | a der Abgeleiteter Proz                                               | zents | satz laut                               | ) [ Ihr   | Veraüt    | tungsanspri    | ich aus    |              |
| Nochtro                                                                                                    |                  |                                                                       |       | ion ion ion ion ion ion ion ion ion ion | da        |           | aiobebaraal    |            |              |
| inaciilla                                                                                                    | agatype          |                                                                       |       |                                         |           | Ausgi     | elelispeleci   | inung      |              |

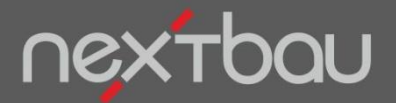

Gewinn-Anteil für die Ausgleichsberechnung

### "Feintuning" Ihrer Ausgleichsberechnung

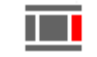

In den Eigenschaften der Ausgleichsberechnung können Sie Ihren Gewinn-Anteil einstellen. Beispielsweise wie auf dem EFB-Formblatt als Erläuterung vermerkt. Eigenschaften

| Q                | Nr.   | Bezeichnung                                                           | Ausgleichsberechnung |                           |          |                          |           |                            |  |  |  |
|------------------|-------|-----------------------------------------------------------------------|----------------------|---------------------------|----------|--------------------------|-----------|----------------------------|--|--|--|
|                  | 1     | Meine Ausgleichsberechnung                                            | Allgemein            | Anlagen                   |          |                          |           |                            |  |  |  |
| •                | 1.1   | Unterdeckung aus Leistungsminderung                                   | Nr                   |                           | 1        |                          |           |                            |  |  |  |
| PB P             | 10.15 | Schalung Deckenpl. Abstellung GF-Schalungspl.                         | Bazaichauna          | n Maina                   |          | alaichcharach            |           |                            |  |  |  |
| P <sub>B</sub> > | 10.15 | Ortbeton Deckenpl. Stahlbeton C20/25 F3 Decken-D 20cm                 | Bezeichnung          | M                         | Weine Au | isgleichsberech          | inung     |                            |  |  |  |
| P <sub>B</sub> > | 10.20 | Untergrund reinigen Beton Klebstoffreste D bis 2cm Schleifen          | Datum                |                           | 07.08.20 | 07.08.2017 15<br>erfasst |           |                            |  |  |  |
| P <sub>S</sub> > | 10.20 | Untergrund ausgleichen Ausgleichsmasse D bis 3mm                      | Nachtragssta         | atus                      | erfasst  |                          |           |                            |  |  |  |
| P <sub>B</sub> > | 10.20 | Trittschalldämmschicht PS-Hartschaum EPS 20-2mm 20MN/m3 0,035W/(      | Beschreibun          | g                         |          |                          |           |                            |  |  |  |
| P <sub>B</sub> > | 10.20 | Trennschicht PE-Folie einlagig D 0,2mm                                |                      |                           |          |                          |           |                            |  |  |  |
| P <sub>B</sub> > | 10.20 | Calciumsulfatestrich Estrich auf Dämmschicht F5 D 40mm                | 1                    |                           |          |                          |           |                            |  |  |  |
| P <sub>B</sub> > | 10.20 | Mehrschichtparkettelemente Buche D 11mm Nutzschicht-D 2,5mm Einblatt  |                      |                           |          |                          | $\neg$    |                            |  |  |  |
|                  |       | Summe aus 1.1 Unterdeckung aus Leistungsminderung                     |                      | Zusc                      | hlagsha  | zize                     | Übe       | erdeckung mit Wagnis       |  |  |  |
| •                | 1.2   | Überdeckung aus Leistungsmehrung                                      |                      | A                         |          | 2010                     |           |                            |  |  |  |
| P <sub>S</sub> 7 | 10.10 | Mauerwerk Außenwand D 30cm KS L-R SFK12 RDK1,6 MGIIa                  | Auftragsends         |                           |          | Imme                     |           | Unterdeckung onne          |  |  |  |
| P <sub>S</sub> 7 | 10.15 | Schlitz herstellen Stahlbeton B 5-10cm T 5-10cm 24kN/m3 Geräteeinsatz |                      |                           |          |                          |           |                            |  |  |  |
|                  |       | Summe aus 1.2 Überdeckung aus Leistungsmehrung                        | 1                    |                           |          |                          |           |                            |  |  |  |
| +                | 1.3   | Über- oder Unterdeckung aus Leistungsänderung                         | 1                    |                           |          | Denis FICT               | Decis 450 |                            |  |  |  |
|                  |       | Summe aus 1 Meine Ausgleichsberechnung                                |                      |                           |          | Basis EK I               | Basis AES |                            |  |  |  |
|                  |       | Unterdeckung                                                          | Baustellenge         | emeinkosten (             | BGK)     | 8,17 %                   | 6,23 %    | Erstattung bei Überdeckung |  |  |  |
|                  |       | Vergütungsanspruch (17,43% von 2738,70 EUR)                           | Allgemeine C         | Allgemeine Geschäftskoste |          | 11,70 %                  | 8,91 %    |                            |  |  |  |
|                  |       |                                                                       | Wagnis und           | Gewinn (WuG               | 3)       | 5,99 %                   | 4,56 %    |                            |  |  |  |
|                  |       |                                                                       | BGK + AGK            | + WuG                     |          | 25,86 %                  | 19,70 %   |                            |  |  |  |
|                  |       |                                                                       | BCK + AGK            | + G (onne Wa              | ignis)   | 22,86 %                  | 17,43 %   | Vergütung bei Unterdeckung |  |  |  |
|                  |       | (                                                                     | - Gewinn-An          | teil an WuG               | 50 %     |                          |           |                            |  |  |  |
|                  |       |                                                                       |                      |                           |          |                          |           |                            |  |  |  |

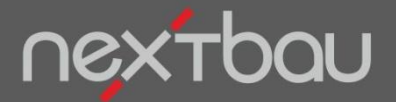

Ausgleichsberechnung zur Schlussrechnung

## So kommt die Ausgleichsberechnung in die Schlussrechnung

Den Vergütungsanspruch aus der Ausgleichsberechnung geben sie bei den *Rechnungs-Eigenschaften* der Schlussrechnung im Register *Vergütungsanpassung* ein.

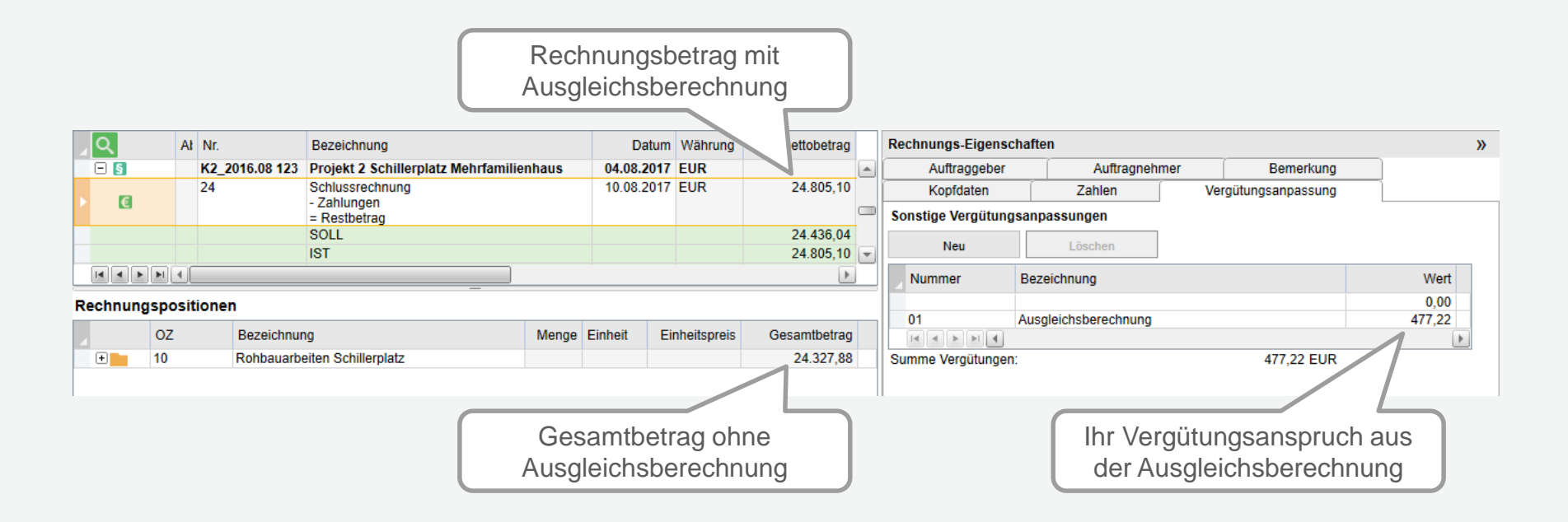

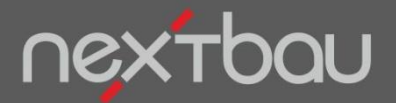

Druckbericht, Nachtrag Ausgleichsberechnung'

# Ausgleichsberechnung schwarz auf weiß

Jetzt legen Sie Ihre Ausgleichsberechnung ausgedruckt der Schlussrechnung als Nachweis bei.

| K2_2016.0          | 8 123 - Projekt 2 Schillerplatz                                                                                     |      |            |           |                 |                | 🗋 mein         | firmenlogo   |
|--------------------|----------------------------------------------------------------------------------------------------|------|------------|-----------|-----------------|----------------|----------------|--------------|
| Ausgleid           | chsberechnung                                                                                                    |      |            |           |                 |                |                |              |
| LV:<br>Mehrfamilie | K2_2016.08 123 Projekt 2 Schillerplatz                                                                              |      |            |           |                 |                |                |              |
| Ausgleichs         | berechnung: 1 Meine Ausgleichsberechnung                                                                            |      |            |           |                 |                |                |              |
| oz                 | Bezeichnung                                                                                                    | ME   | SOLL-Menge | IST-Menge | Differenz-Menge | Abrechnungs-EP | Abrechnungs-GB | Differenz GB |
| 1.1                | Unterdeckung aus Leistungsminderung                                                                                 |      |            |           |                 |                |                |              |
|                    | *** Mindermenge ***                                                                                                 |      |            |           |                 |                |                |              |
| 10.20.0020         | Trittschalldämmschicht PS-Hartschaum EPS 20-2mm<br>20MN/m3 0,035W/(mK) DES                                          | m2   | 100,000    | 80,000    | - 20,000        | 8,26           | 660,80         | - 165,20     |
| 10 20 0025         | *** Mindermenge ***<br>Transschicht RE Folio oinlagin D.0.2mm                                                       | m2   | 100 000    | 95.000    | 15.000          | 1.72           | 146.20         | 25.90        |
| 10.20.0025         | *** Mindormongo ***                                                                                                 | 1112 | 100,000    | 85,000    | - 15,000        | 1,72           | 140,20         | - 25,60      |
| 10.20.0035         | Calciumsulfatestrich Estrich auf Dämmschicht F5 D 40mm                                                              | m2   | 100,000    | 80,000    | - 20,000        | 20,48          | 1.638,40       | - 409,60     |
|                    | *** Mindermenge ***                                                                                                 |      |            |           |                 |                |                |              |
| 10.20.0040         | Mehrschichtparkettelemente Buche D 11mm Nutzschicht-D 2,5mm Einblattoptik                                           | m2   | 100,000    | 80,000    | - 20,000        | 63,13          | 5.050,40       | - 1.262,60   |
|                    | Summe aus 1.1 Unterdeckung aus Leistungsminderung                                                                   |      |            |           |                 |                |                | - 3.392,65   |
| 1.2                | Überdeckung aus Leistungsmehrung                                                                                    |      |            |           |                 |                |                |              |
|                    | *** Mehrmenge ***                                                                                                   |      |            |           |                 |                |                |              |
| 10.10.0010         | Mauerwerk Außenwand D 30cm KS L-R SFK12 RDK1,6 MGII                                                                 | a m2 | 30,000     | 40,000    | 7,000           | 90,79          | 3.631,60       | 635,53       |
| 10.15.0045         | Schlitz herstellen Stahlbeton B 5-10cm T 5-10cm 24kN/m3<br>Geräteeinsatz mgl. laden LKW AG nicht schadstoffbelastet | m    | 5,000      | 7,000     | 1,500           | 12,28          | 85,96          | 18,42        |
|                    | Summe aus 1.2 Überdeckung aus Leistungsmehrung                                                                      |      |            |           |                 |                |                | 653,95       |
| 1.3                | Über- oder Unterdeckung aus Leistungsänderung                                                                       |      |            |           |                 |                |                |              |
|                    | Summe aus 1.3 Über- oder Unterdeckung aus<br>Leistungsänderung                                                      |      |            |           |                 |                |                | 0,00         |
|                    | Summe aus 1 Meine Ausgleichsberechnung                                                                              |      |            |           |                 |                |                | - 2.738,70   |
|                    | Unterdeckung                                                                                                    |      |            |           |                 |                |                | 2.738,70     |
|                    | Vergütungsanspruch (17,43% von 2738,70 EUR)                                                                         |      |            |           |                 |                |                | 477,22       |